# <mark>คู่มือการใช้งาน</mark> แอปพลิเคชัน Fund SuperMart Plus

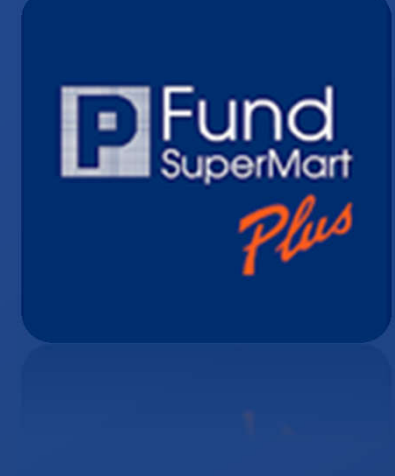

### สารบัญ

| • เริ่มต้นใช้งาน                                                              |    |
|-------------------------------------------------------------------------------|----|
| Download FSM Plus Application                                                 | 2  |
| <ul> <li>เปิดบัญชีออนไลน์ (ลูกค้าใหม่)</li> </ul>                             | 3  |
| <ul> <li>วิธีการสร้างชื่อผู้ใช้งาน</li> </ul>                                 | 4  |
| <ul> <li>วิธีการเข้าสู่ระบบ (Login) และ ออกจากระบบ (Logout)</li> </ul>        | 5  |
| <ul> <li>เปิดใช้งาน Touch ID หรือ Face ID เพื่อใช้ในการเข้าสู่ระบบ</li> </ul> | 6  |
|                                                                               |    |
| <ul> <li>ซื้อ / ขาย / สับเปลี่ยนกองทุนรวม</li> </ul>                          |    |
| • สถานะคำสั่ง (Order Status)                                                  |    |
| • กองทุนที่ถืออยู่ (Portfolio)                                                |    |
| • กองทุนลดหย่อนภาษี (Tax-saving Funds)                                        |    |
| • ออมกองทุนรายเดือน (Fund Builder Plans)                                      |    |
| • ข้อมูลกองทุน (Fund Information)                                             |    |
| Proposal Orders                                                               |    |
| • IPO/Roll-Over                                                               |    |
| Fund Analyst Report                                                           | 41 |
| • P-Money                                                                     |    |

# เริ่มต้นใช้งาน

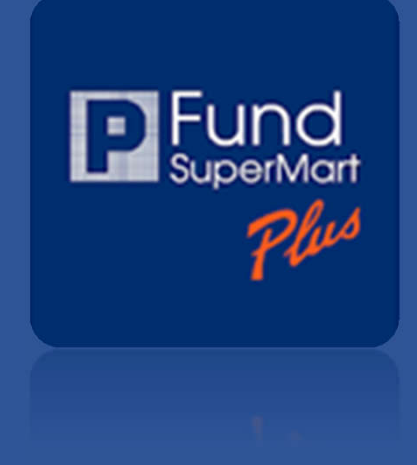

### **Download FSM Plus Application**

Requires Android 8.0 or later.

### ค้นหาคำว่า "Phillip fund supermart plus"

บน App Store หรือ Play Store

หรือ

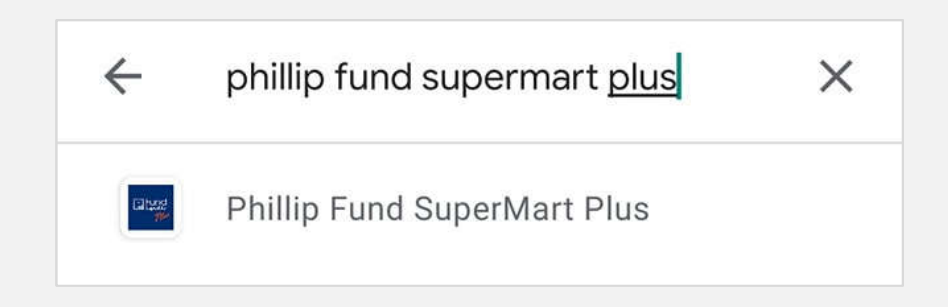

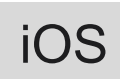

Android

GET IT ON

Click!!

**Google Play** 

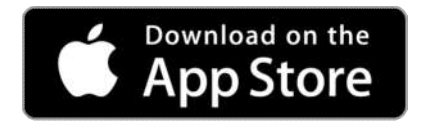

Click!!

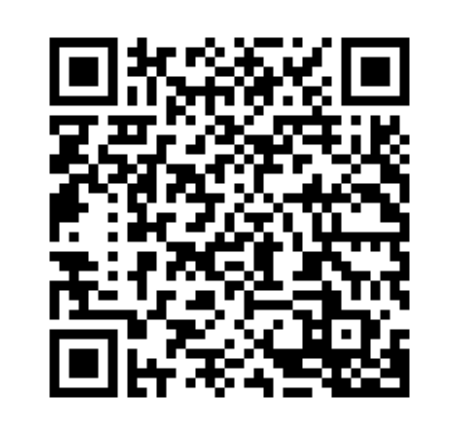

Requires iOS 13.0 or later.

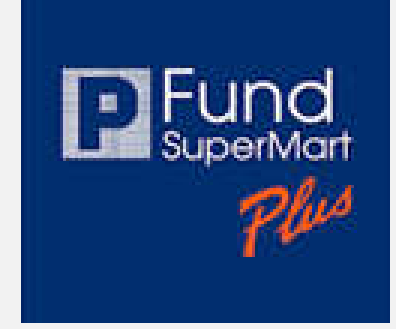

### เปิดบัญชีออนไลน์ (ลูกค้าใหม่)

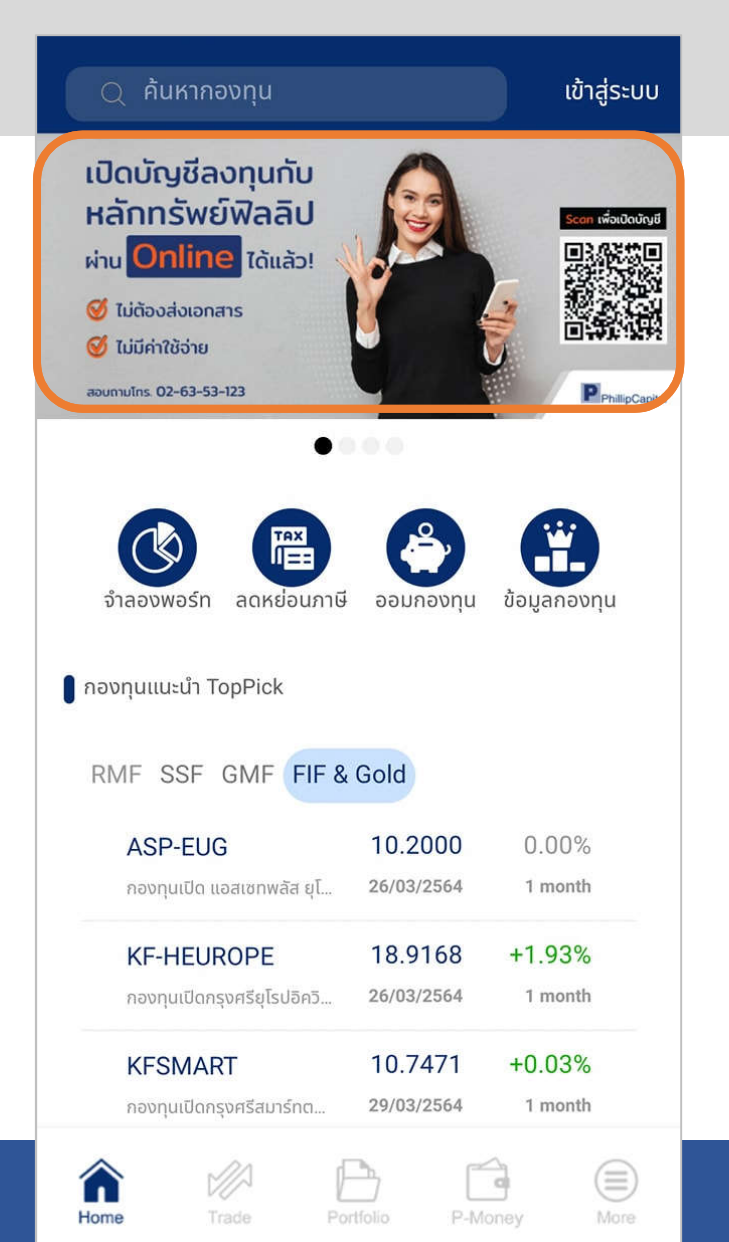

### คลิก เปิดบัญชีออนไลน์

#### ติดต่อสอบถามข้อมูลเพิ่มเติม 02-635-1718

### ขั้นตอนเปิดบัญชีออนไลน์

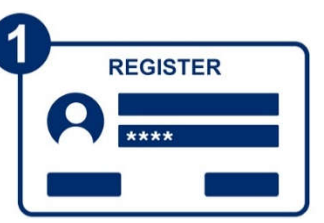

ข้อมูลทั่วไป

กรอกข้อมูลเกี่ยวกับตัวท่าน

ประเภทบัณชี

เลือกประเภทการลงทุน

ที่ต้องการเปิดบัญชี

นามสกุล

ลงทะเบียนเพื่อสร้างบัญชีเข้าใช้งาน สามารถทำได้ทั้งผ่าน PC และ Smart Phone

(หลังจากลงทะเบียนแล้ว หากกรอกไม่สำเร็จ สามารถกลับมากรอกเพิ่มเติมได้ภายหลัง)

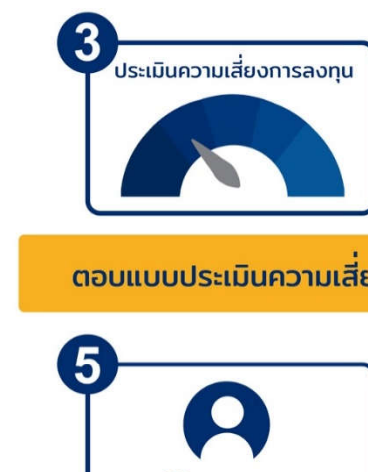

ตอบแบบประเมินความเสียง

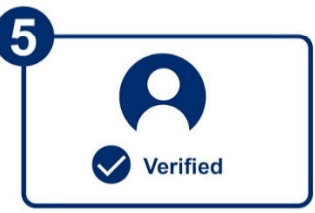

เลือกช่องทางยืนยันตัวตน (7-Eleven / หนังสือเดินทาง / ผ่าน NDID / ติดต่อเจ้าหน้าที่)

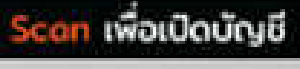

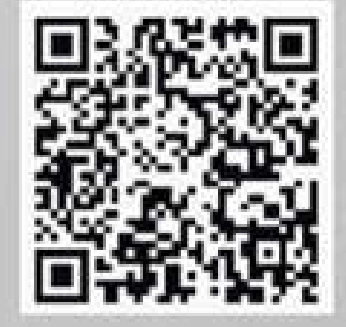

| เปิด<br>หลั | าบัญชีลง<br>กทรัพย์พ              | ทุนกับ<br>√ิลลิป |
|-------------|-----------------------------------|------------------|
| ผ่าน        | Online                            | ໄດ້ແລ້ວ!         |
| 🧭 ն<br>🎯 ն  | ม่ต้องส่งเอกสาร<br>ม่มีค่าใช้จ่าย | ;                |

\*\*\* ยืนยันตัวตนผ่าน NDID อยู่ในระหว่างพัฒนา ยังไม่เปิดใช้บริการ

### ี วิธีการสร้างชื่อผู้ใช้งาน

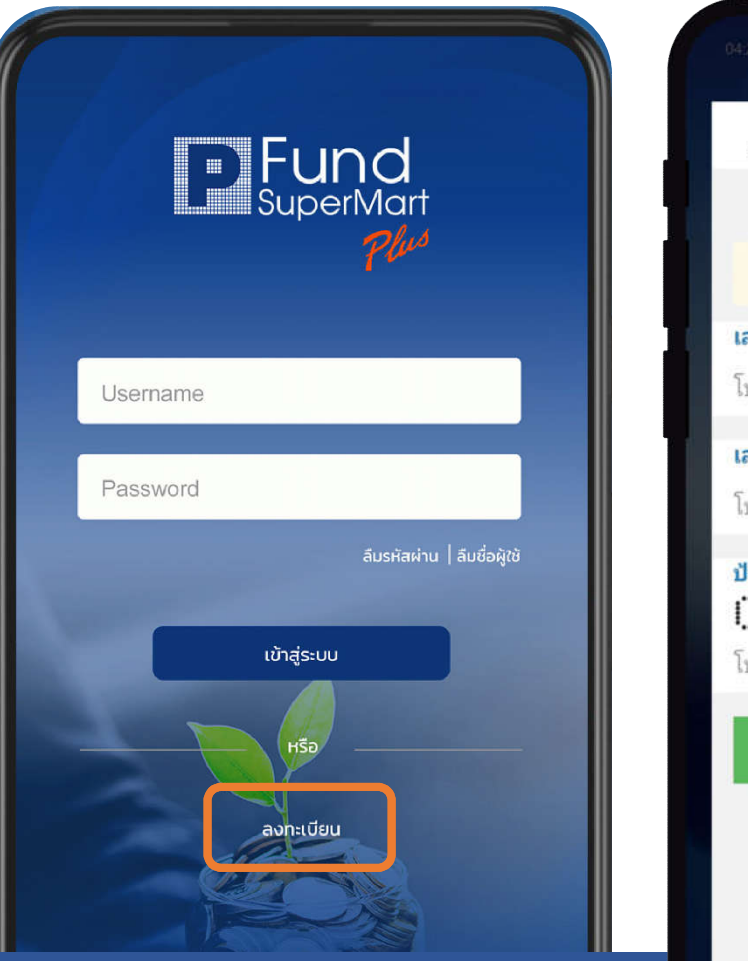

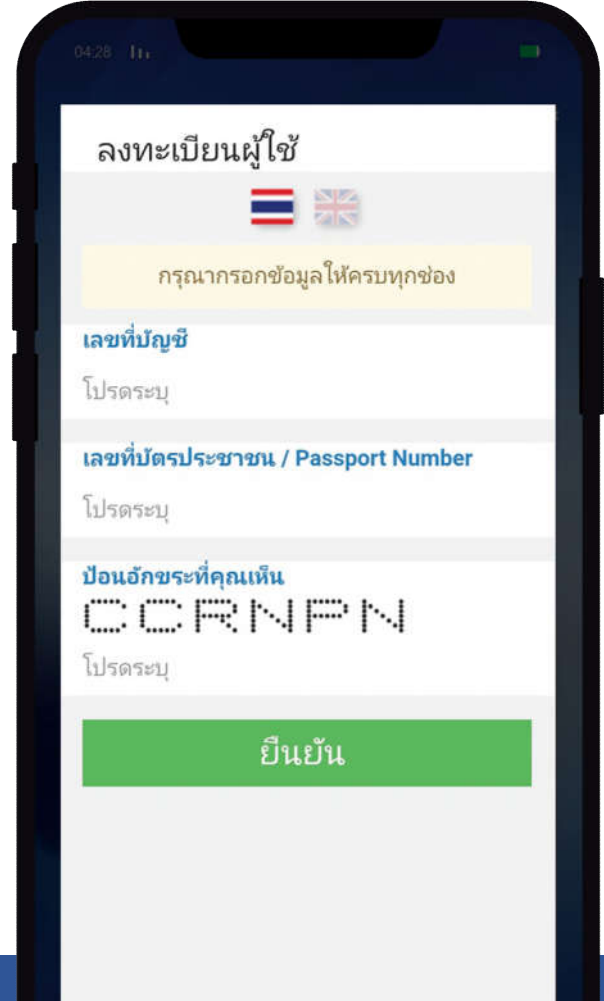

- หลังจากที่ท่านได้รับอีเมล แจ้งการเปิดบัญชีสำเร็จแล้ว ท่านจะได้เลขที่บัญชี
- เลือก "สร้างชื่อผู้ใช้งาน" (Create User ID) กรอกข้อมูลดังนี้
  - เลขที่บัญชี (Account Number)
  - เลขที่บัตรประชาชน (ID Card / Passport Number)
  - ป้อนอักษรอักขระ (CAPTCHA)
- หลังจากนั้นกำหนด User ID / Password
- ยืนยันตัวตนด้วยรหัส OTP
- Login เข้าระบบ

### วิธีการเข้าสู่ระบบ (Login)

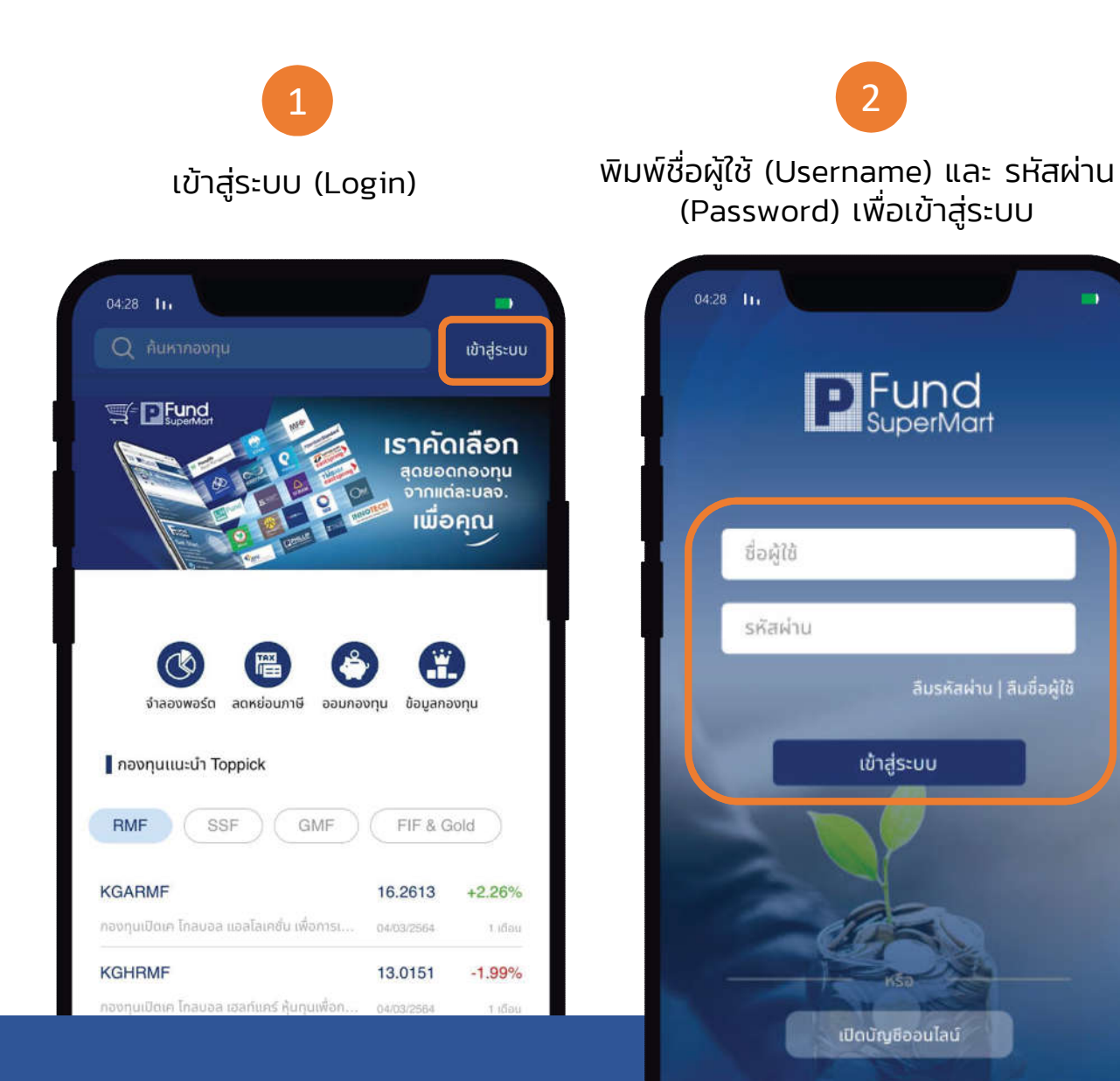

### วิธีการออกจากระบบ (Logout)

| 04:28<br>พิ่มเตี | 3 In<br>Îu            |        |      |                  |
|------------------|-----------------------|--------|------|------------------|
| รายเ             | การเมนู               |        |      |                  |
| \$               | Order Status 0        | รายการ | >    |                  |
|                  | Fund Builder Plan 0   | รายการ | > 1  |                  |
|                  | Fund Analyst Report   |        | >    |                  |
| *                | Tax Saving Fund       |        | >    |                  |
| J.               | Proposal Order 1      | รายการ | >    |                  |
| ر<br>تُە<br>م    | ข้อมูลผู้ใช้          |        | >    |                  |
|                  | Face ID               | C      |      |                  |
| 6                | โหลดข้อมูลกองทุนใหม่  |        | >    |                  |
|                  | ติดต่อเรา             |        | >    |                  |
|                  | E Logout              |        | 2    | เลือก ออกจากระบบ |
| $\Diamond$       |                       | ſ      | 8    | 1                |
| Home             | Trade Portfolio P-Mon | ву     | More | 5                |

### l เปิดใช้งาน Touch ID หรือ Face ID เพื่อใช้ในการเข้าสู่ระบบ

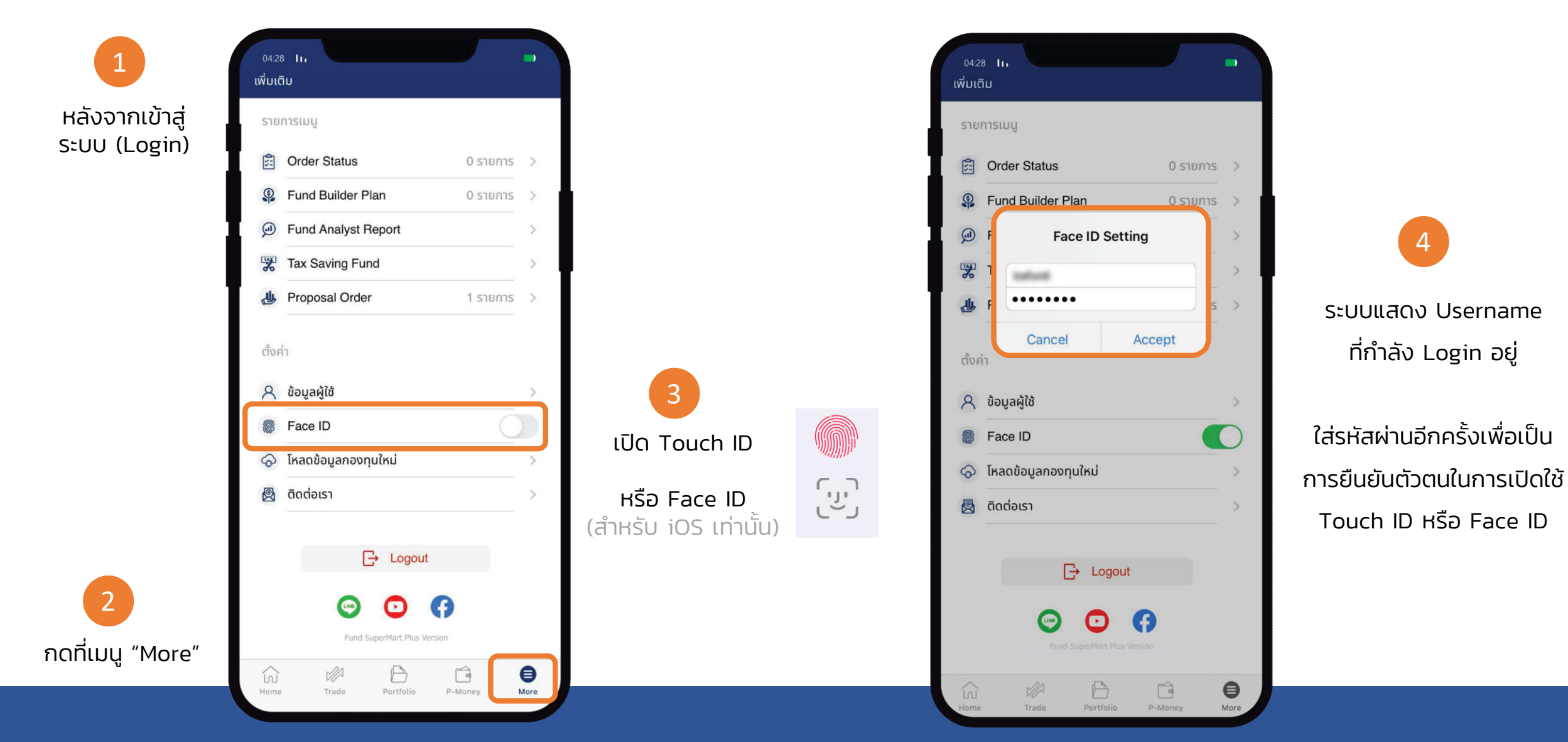

# ซื้อ / ขาย / สับเปลี่ยน

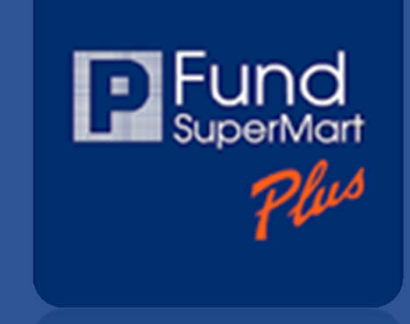

#### ້ສໍ້ວ ບາຍ ສັບເປລີ່ຍແໄດ້ง່າຍງ

โดยใข้เลขที่บัญชีซื้อขายเดียวกันกับบัญชี หลักทรัพย์ บล.ฟิลลิป (ประเทศไทย) จำกัด (มหาชน)

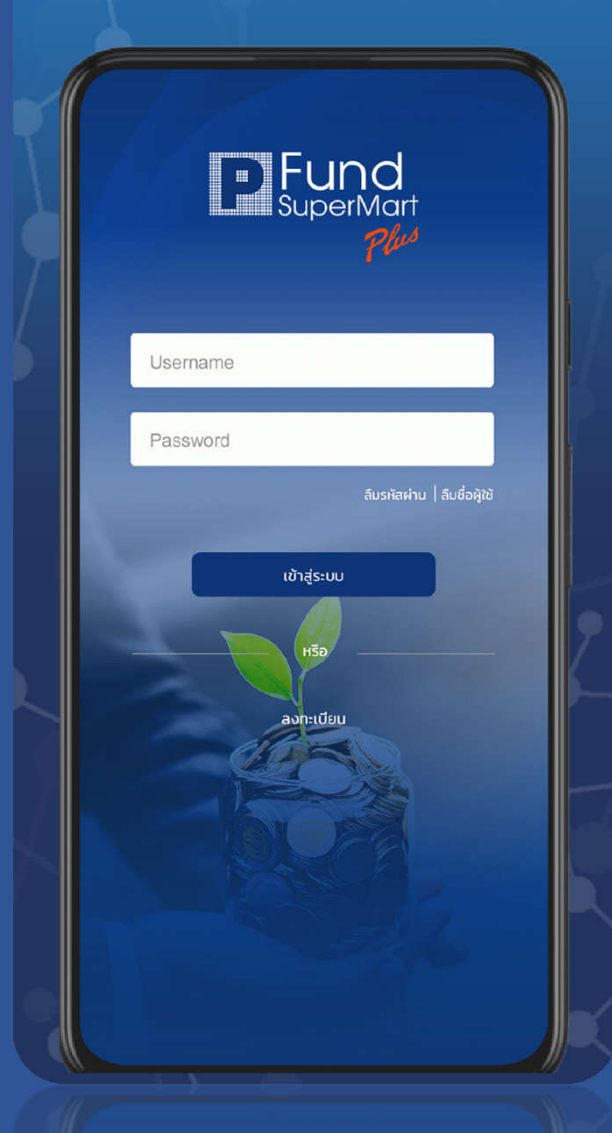

## ชื่อกองทุน : จากเมนู Trade

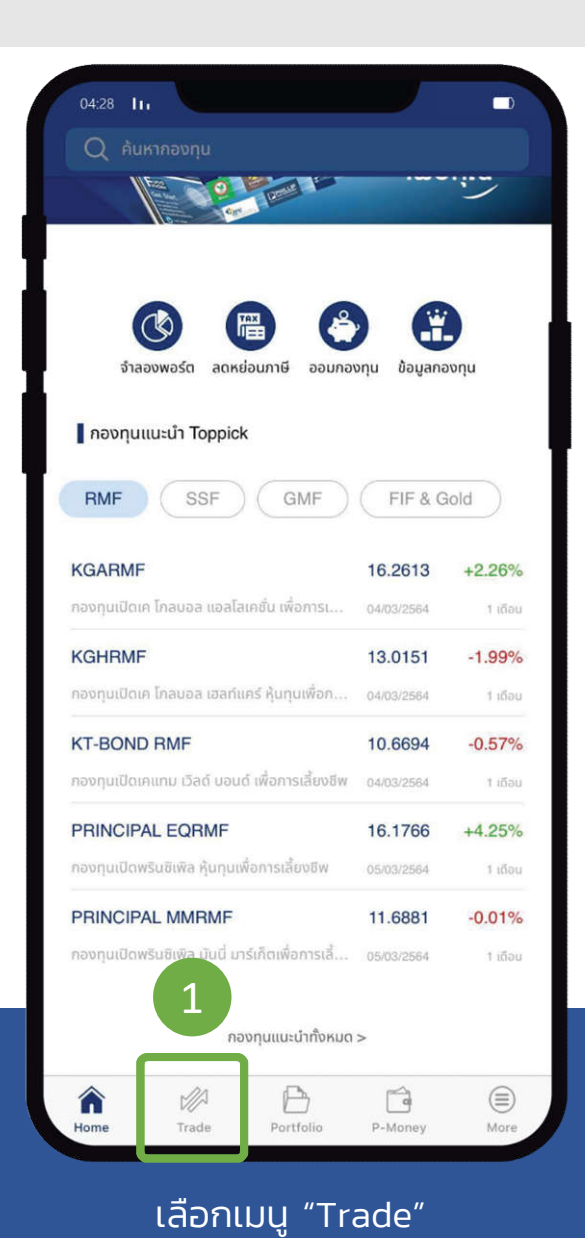

ซื้อขาย XXXX 1,000,000.00 2 ซื้อ สับเปลี่ยน ขาย 🚰 สถานะคำสั่ง 0 รายการ > กองทุนในตะกร้า (0) 3 เลือกกองทุน 🕂 วันที่ทำรายการ 25/03/2021 > ห่อเอกอเอริกระเอีย Tilcocsu ยอดรวม : **0.00** บาท B 11 Trade More

#### กดปุ่ม "เลือกกองทุน"

| 10:22<br>ปิด pwi                  | n                                |                              | aali 46 💼         |  |
|-----------------------------------|----------------------------------|------------------------------|-------------------|--|
| Retirement M                      | utual Fund (RMF)                 |                              |                   |  |
| <b>PWINRMF</b><br>กองทุนเปิดฟิลลิ | ม่เวิลต์อินโนเวชั่นเพื่อการเสี้ย | <b>12.9033</b><br>18/02/2564 | +6.59%<br>1 เดือน |  |
| Foreign Inves                     | tment Fund                       |                              |                   |  |
| PWIN                              |                                  | 21.8076                      | +6.01%            |  |
|                                   |                                  |                              |                   |  |
|                                   |                                  |                              |                   |  |
|                                   |                                  |                              |                   |  |
|                                   |                                  |                              |                   |  |
|                                   |                                  |                              |                   |  |
|                                   |                                  |                              |                   |  |
| q w                               | erty                             | u i                          | o p               |  |
| q w<br>a s                        | erty<br>dfgl                     | u i<br>ı j                   | o p<br>k I        |  |
| qw<br>as<br>&z                    | erty<br>dfg/<br>xcv/             | ui<br>ŋj<br>ŋn               | o p<br>k l<br>m ⊗ |  |

#### พิมพ์ชื่อกองทุนที่ท่านต้องการซื้อ

### ชื่อกองทุน : จากเมนู Trade (ต่อ)

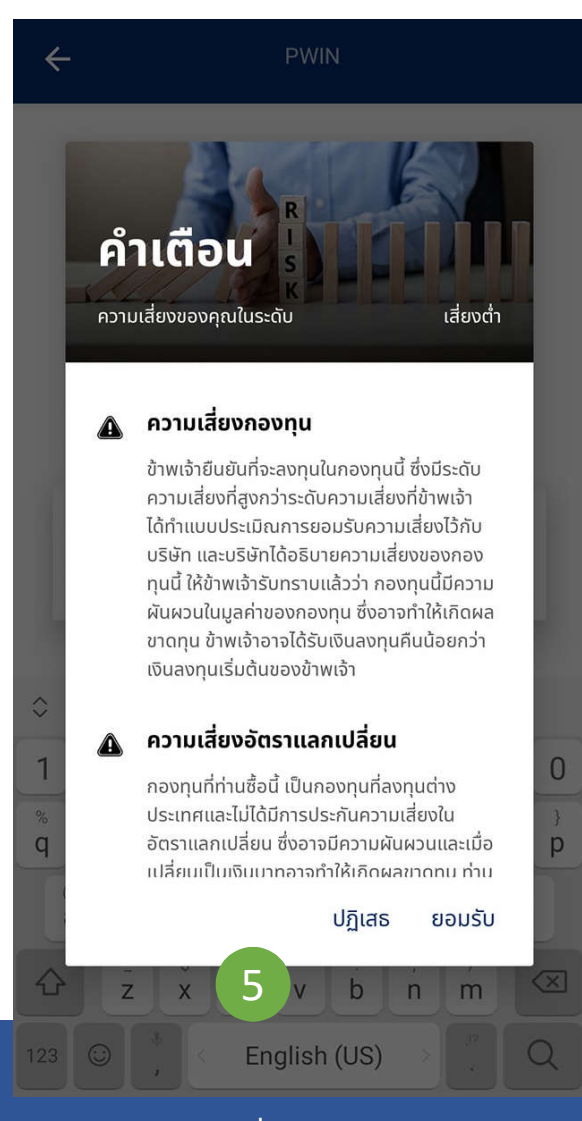

้แจ้งเตือนความเสี่ยงกองทุน (หากระดับในการรับความ) ้และ แจ้งเตือนความเสี่ยงอัตราแล่กเปลี่ยน

| ÷                                                    | PWIN                                      | ļ                                          |                  |
|------------------------------------------------------|-------------------------------------------|--------------------------------------------|------------------|
| Phillip Worlc<br>กองทุนเปิดฟิลลิ                     | l Innovation Fun<br>ปเวิร์ลอินโนเวชั่น    | d                                          | 6                |
| <b>19.1328</b><br>+0.9148 (+5.0<br>NAV ณ วันที่ 09/0 | <b>2%)</b><br>3/2564                      | ซื้อ 1<br>ขาย 1                            | 9.3390<br>9.1315 |
| เวลาปิดรับ<br>02:00F                                 | คำสั่ง<br>PM                              | P-Money<br>03:00PM                         |                  |
| จำนวนเงิน                                            |                                           |                                            | 6                |
|                                                      |                                           | 100,00                                     | 00.00            |
| ลงทุนขั้นต่ำ                                         | 1,000 av                                  | ทุนครั้งแรก                                | 1,000            |
| • การลงทุนมีความ<br>ถึงผลการดำเนินงา<br>ตัดสินใจ     | เสี่ยง ผลการดำเนินง<br>นในอนาคต ผู้ลงทุนค | านในอดีตมิได้เป็นสี่<br>าวรศึกษาข้อมูลก่อเ | งยืนยัน<br>มการ  |
|                                                      | ตกลง                                      |                                            |                  |
|                                                      |                                           |                                            |                  |

#### ระบุจำนวนเงินที่ท่านต้องการซื้อ

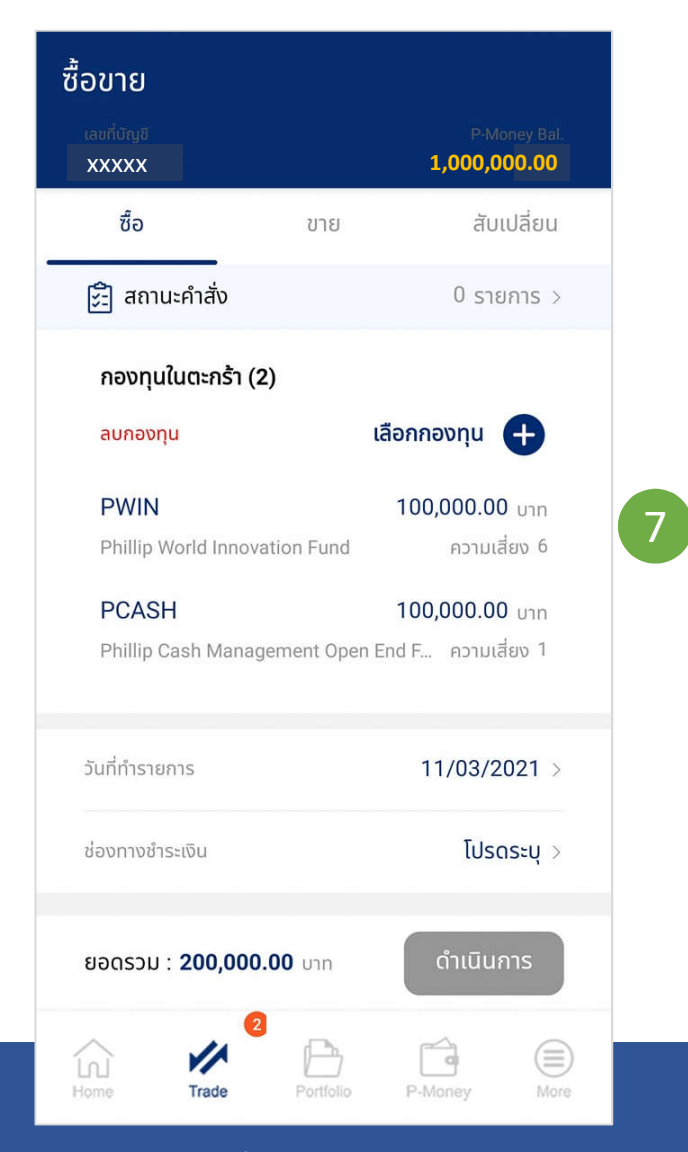

- •
- กองทุนที่ท่านต้องการซื้อเข้าสู่ตะกร้า ท่านสามารถเลือกซื้อกองทุนอื่นๆ ลงตะกร้าได้อีก • โดยคลิกที่ "เลือกกองทุน"

## ชื่อกองทุน : จากเมนู Trade (ต่อ2)

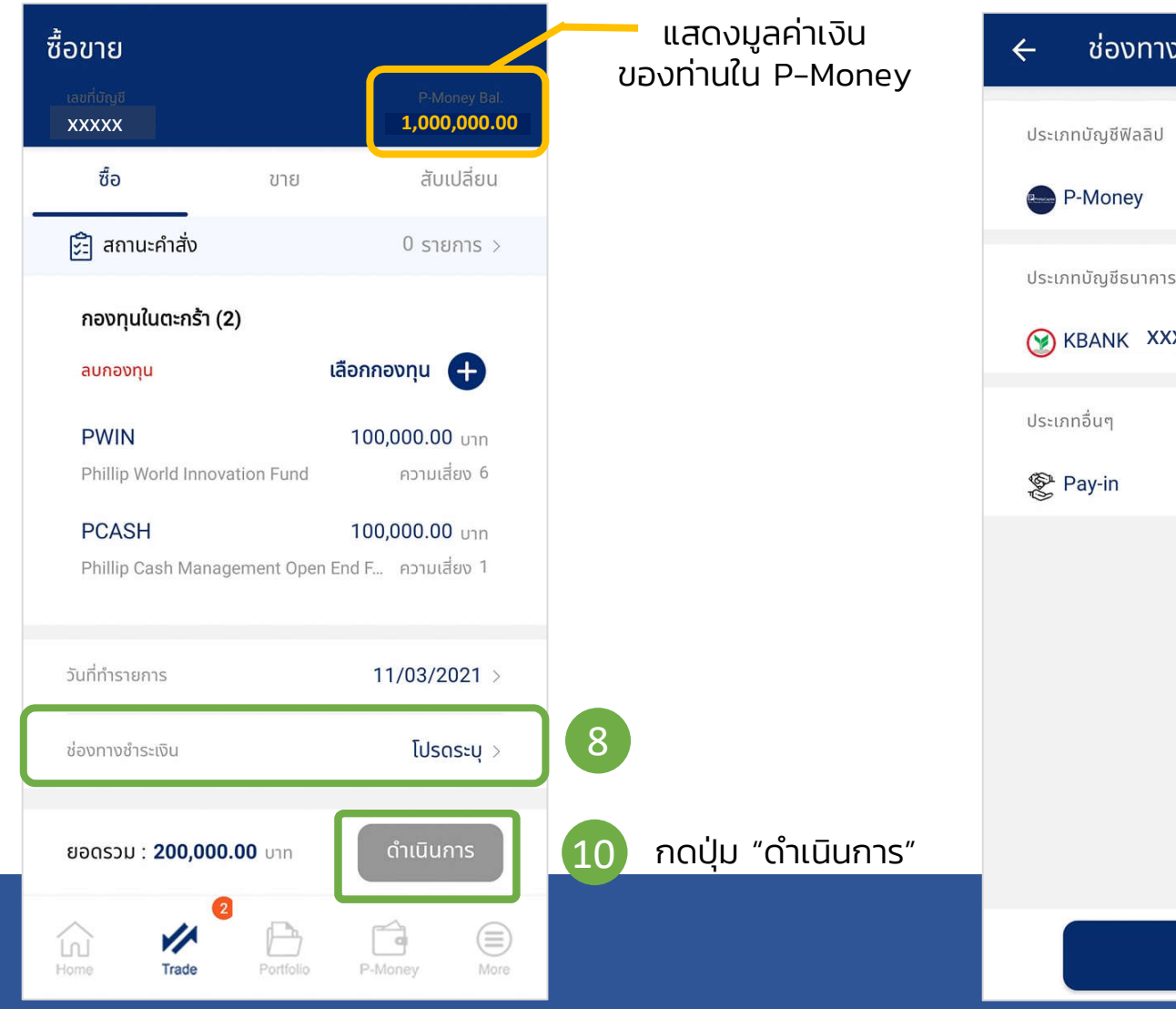

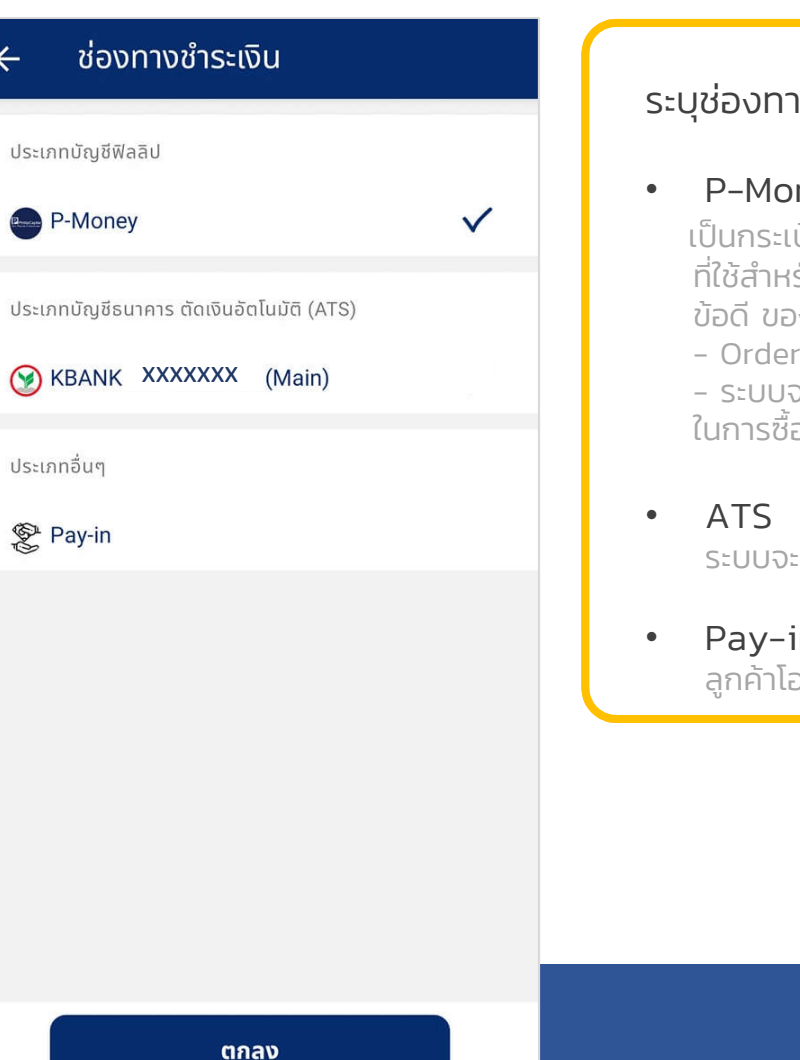

#### ระบุช่องทางชำระเงิน

P-Money (แนะนำ) เป็นกระเป๋าเงินออนไลน์ของท่าน ที่ใช้สำหรับ ซื้อ/ขาย/สับเปลี่ยนกองทุน ้ข้อดี ของการเลือกชำระเงินค่าซื้อด้วยวิธีนี้ - Order ได้รับการอนมัติเร็ว

9

- ระบบจะขยายเวลา Cut-off time ในการซื้อให้กับท่าน
- ระบบจะตัดเงินจากบัญชีธนาคารของท่าน
- Pay-in ลูกค้าโอนเงินเข้าบัญชี บล. ฟิลลิป

### ชื่อกองทุน : จากเมนู Trade (ต่อ3)

| 🔶 ยืนยันรายการ                                                                            |                                                                  |                                                                                             |                                                          |
|-------------------------------------------------------------------------------------------|------------------------------------------------------------------|---------------------------------------------------------------------------------------------|----------------------------------------------------------|
| ដេរកប៊ីហ្ស៊ី¥<br>XXXXX                                                                    | P-Money Bal.<br>1,000,000.00                                     |                                                                                             |                                                          |
| กองทุนในตะกร้า (2)                                                                        |                                                                  | ประเมินวันที่ลงทุน                                                                          | ขอบคุณ                                                   |
| ประเมินวันที่ลงทุน :                                                                      | 11/03/2021                                                       | หากติดวันหยุดกองทุน หรือวันหยุด<br>นักขัตฤกษ์ ระบบจะทำการเลื่อนวันที่<br>วงทุนโดยวัติโมนัติ |                                                          |
| <b>PWIN</b><br>Phillip World Innovation Fund                                              | 100,000.00 บาท<br>ความเสี่ยง 6                                   | สงเป็นเติยอต์เติมต                                                                          |                                                          |
| PCASH<br>Phillip Cash Management Open                                                     | 100,000.00 บาท<br>End Fund ความเสี่ยง 1                          |                                                                                             |                                                          |
| ยอดรวม                                                                                    | 200,000.00                                                       |                                                                                             | ท่านทำรายการเสร็จสมบูรณ์<br>ตรวจสอบคำสั่งได้ที่หน้าสถานะ |
| รายการคำสั่ง                                                                              | ซื้อ                                                             |                                                                                             |                                                          |
| วันที่ทำรายการ                                                                            | 11/03/2021                                                       |                                                                                             |                                                          |
| ช่องทางชำระเงิน                                                                           | P-Money                                                          |                                                                                             |                                                          |
| กรุณาเลือกเพื่อยืนยันว่าท่านไ<br>เละข้อตกลงของบริษัท, คำเตื<br>เสี่ยงและเกณฑ์การลงทุนแล้ว | ได้อ่านหนังสือชี้ชวน, เงื่อนไข<br>ตือนที่ควรทราบ, ระดับความ<br>ว |                                                                                             | สถานะคำสั่ง                                              |
| _ส่งคำล่                                                                                  | ắν <b>1</b> 1                                                    |                                                                                             |                                                          |

## ชื่อกองทุน : จากเมนูอื่นๆ

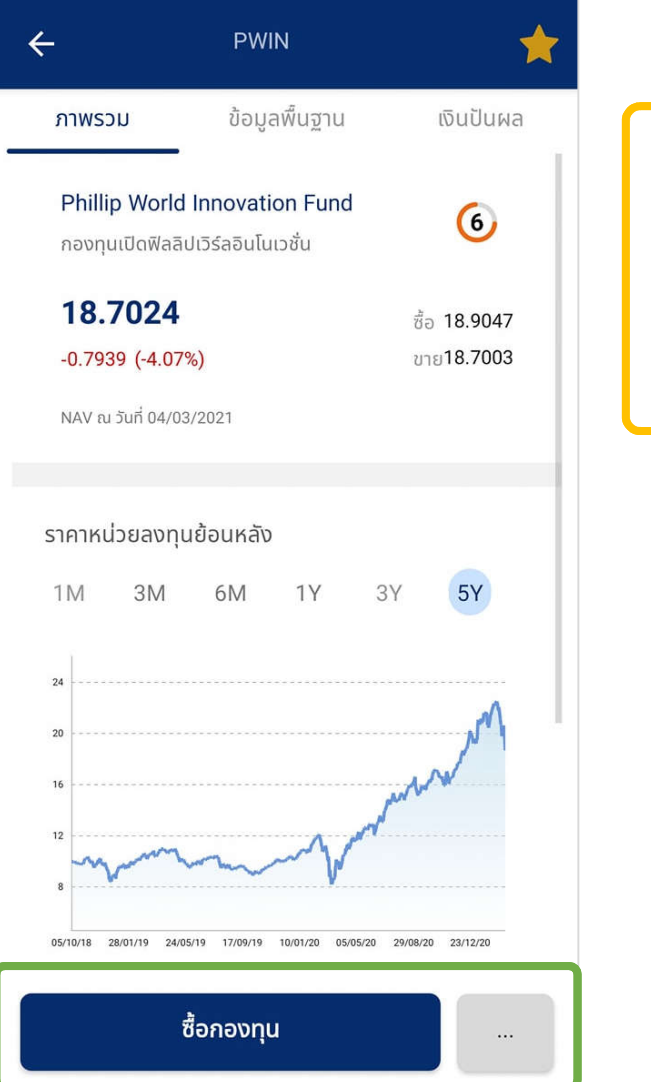

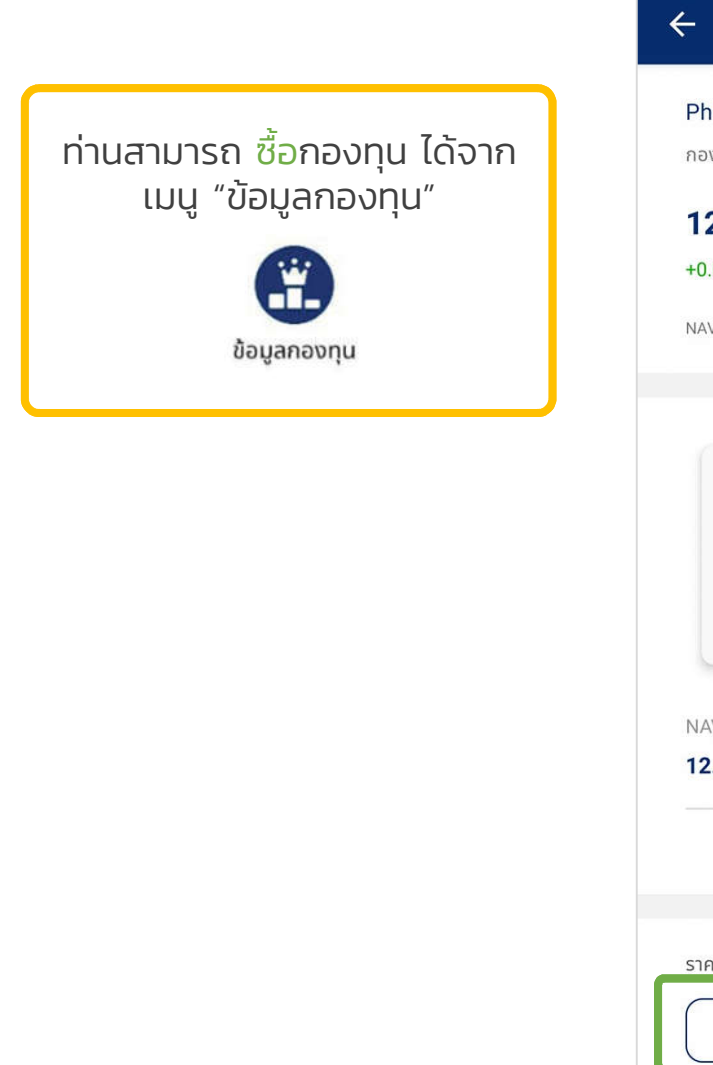

![](_page_13_Picture_3.jpeg)

![](_page_13_Picture_4.jpeg)

![](_page_13_Picture_5.jpeg)

### ขายกองทุน : จากเมนู Trade

![](_page_14_Figure_1.jpeg)

- 1. เลือกเมนู "Trade" 2. เลือกTab "ขาย"
- 3. กดปุ่ม "เลือกกองทุน"

| Conoral Mut                                                   | ual Fund                                   |                                   |                                          |
|---------------------------------------------------------------|--------------------------------------------|-----------------------------------|------------------------------------------|
| General Mut                                                   | uai Fuliu                                  |                                   |                                          |
| K-FIXED                                                       |                                            |                                   | >                                        |
| K Fixed Incon                                                 | ne Fund                                    |                                   |                                          |
| 12.8521                                                       |                                            | 1.21                              | +0.12%                                   |
| หน่วย                                                         | 77.8626                                    | ต้นทุน                            | 999.48                                   |
| ເฉลี่ย                                                        | 12.8                                       | ลค่า                              | 1,000.69                                 |
| 12 5469                                                       | Aanagement Op                              | 0.08                              | +0.01%                                   |
| 12.5469                                                       | ionagement op                              | 0.08                              | +0.01%                                   |
|                                                               | EE 707E                                    | ຕໍ່ມານ                            | 700.00                                   |
| หน่วย                                                         | 55.7975                                    | and they have                     |                                          |
| หน่วย<br>เฉลี่ย                                               | 12.5454                                    | มูลค่า                            | 700.08                                   |
| หน่วย<br>เฉลี่ย<br>WE-MONEY                                   | -R                                         | มูลค่า                            | 700.08                                   |
| หน่วย<br>เฉลี่ย<br>WE-MONEY<br>WE MONEY M                     | 12.5454<br>-R<br>MARKET FUND (1            | มูลค่า<br>R)                      | 700.08                                   |
| หน่วย<br>เฉลี่ย<br>WE-MONEY<br>WE MONEY M<br>10.1741          | -R<br>IARKET FUND (I                       | uari<br>yari<br>R)<br><b>3.64</b> | 700.08                                   |
| หน่วย<br>เอลี่ย<br>WE-MONEY<br>WE MONEY M<br>10.1741<br>หน่วย | -R<br>12.5454<br>14RKET FUND (1<br>98.6465 | ມູລຄຳ<br>R)<br>3.64<br>ດັບຖນ      | 700.08<br>><br><b>+0.36%</b><br>1,000.00 |

TCHCON TISCO China Consumer Fund

#### 4. แสดงกองทุนของท่านทั้งหมด เลือกกองทุนที่ท่านต้องการขาย

![](_page_14_Figure_7.jpeg)

#### 5. ท่านสามารถขายออกด้วยจำนวนเงิน (บาท) หรือ จำนวนหน่วย หรือ ขายออกทั้งหมดด้วยหน่วย

\*\* แนะนำการส่งคำสั่งขาย หากต้องการส่งคำสั่งขายจากกอง A หลายๆคำสั่งในวันเดียวกัน ควรส่งคำสั่งขายออกด้วย "หน่วย" ทุก Orders เพื่อหลีกเลี่ยงการถูกปฏิเสธการทำรายการจากบลจ.

### ขายกองทุน : จากเมนู Trade (ต่อ)

![](_page_15_Figure_1.jpeg)

6. โปรดระบุช่องทางการชำระเงิน

7. เลือกช่องทางการรับเงิน หลังจากนั้น กด ตกลง 8. เมื่อใส่ข้อมูลครบถ้วนแล้ว กดปุ่ม ดำเนินการ 9. ท่านทำรายการเสร็จสมบูรณ์ สามารถตรวจสอบคำสั่งได้ที่ สถานะคำสั่ง (Order Status)

### ขายกองทุน : จากเมนูพอร์ท

![](_page_16_Picture_1.jpeg)

## สับเปลี่ยนกองทุน

![](_page_17_Figure_1.jpeg)

- 1. เลือกเมนู "Trade"
- 2. เลือกTab "สับเปลี่ยน"
- เลือกกองทุนที่ต้องการสับเปลี่ยนออก (SWO)
   ระบบจะดึงข้อมูลกองทุนที่อยู่ในพอร์ทของท่านให้เลือก

| 🔄 สถานะคำสัง                                                                             |                                                                                                    | 2 รายการ >                                |
|------------------------------------------------------------------------------------------|----------------------------------------------------------------------------------------------------|-------------------------------------------|
| กองทุนสับเปลี่ยนอ                                                                        | อก                                                                                                    | Change                                    |
| K Fixed Income<br>กองกุนเปิดเค ตราส                                                      | ร <b>Fund</b><br>ารหนึ่                                                                                 | (4)                                       |
| 12.8521                                                                                  |                                                                                                    | ชื่อ 12.8522                              |
| 0.0000 (0.00%)                                                                           |                                                                                                    | มาย <b>12.8521</b>                        |
| NAV ณ วันที่ 25/03/20                                                                    | 21                                                                                                    |                                           |
| มูลค่าที่ขายได้                                                                          | หน่วยคงเหลือ                                                                                            | เวลาปิดรับคำสั่ง                          |
| 1,000.70                                                                                 | 77.8626                                                                                                 | 02:00PM                                   |
| จำนวนบาท                                                                                 | จำนวนหน่วย                                                                                              | ทั้งหมด                                   |
|                                                                                          | 77                                                                                                    | .8626 ки́зе                               |
| คงเหลือขึ้นต่ำ                                                                           | 0 หน่วย                                                                                                 | <b>50</b> unn                             |
| ขายขึ้นต่ำ                                                                               | 0 หน่วย                                                                                                 | <b>500</b> טורט                           |
| ขายขึ้นต่ำ                                                                               | 0 หน่วย<br>0 หน่วย                                                                                      | 30 טיז<br>500 טיז                         |
| กองทุนสับเปลี่                                                                           | ียนเข้า                                                                                                 |                                           |
| <ul> <li>• รายการสับเปลี่</li> <li>เมื่อธุรกรรมสับเ</li> <li>ได้ดำเนินการเรีย</li> </ul> | ยนเช้า<br>เลือกกองทุน 🕂<br>ยนเข้า (Switch in) จ<br>ปลี่ยนออก (Switch<br>เนร้อยแล้ว                      | ะสามารถทำได้<br>out) ของท่าน              |
| • รายการสับเปลี่<br>ประเทศ<br>เมื่อธุรกรรมสับเ<br>ได้ดำเนินการเรีย<br>ยอดรวม : 77.86.    | เสือกกองทุน 🕂<br>เสือกกองทุน 🕂<br>ยนเข้า (Switch in) จ<br>ปลี่ยนออก (Switch i<br>เบร้อยแล้ว<br>26 หน่วย | ะสามารถกำได้<br>อนt) ของท่าน<br>ดำเนินการ |

Trade

4

6

#### ระบุมูลค่า หรือ หน่วยที่ต้องการ สับเปลี่ยนออก (SWO)

\*\* แนะนำการส่งคำสั่งสับเปลี่ยนออก (SWO) จากกองเดียว สับเปลี่ยนเข้า (SWI) หลายๆกอง ในวันเดียวกัน ควรส่งคำสั่งสับเปลี่ยนออก (SWO) เป็น "หน่วย" ทุก Orders เพื่อหลีกเลี่ยงการถูกปฏิเสธการทำรายการจากบลจ.

เลือกกองทุนที่ต้องการสับเปลี่ยนเข้า (SWI)

\*\* โดยสามารถ "สับเปลี่ยนกองทุนข้ามบลจ.ได้"

ุกดปุ่ม "ดำเนินการ"

### สับเปลี่ยนกองทุน

![](_page_18_Picture_1.jpeg)

7. ตรวจสอบรายการ หลังจากนั้น กดปุ่ม "ส่งคำสั่ง"

![](_page_18_Picture_3.jpeg)

8. ท่านทำรายการเสร็จสมบูรณ์ สามารถตรวจสอบคำสั่งได้ที่ สถานะคำสั่ง (Order Status)

![](_page_18_Picture_5.jpeg)

9. สถานะคำสั่ง (Order Status)

# Order status

![](_page_19_Picture_1.jpeg)

### ทางเข้าเพื่อตรวจสอบสถานะคำสั่ง (Order Status)

| ເพิ່มเติ   | IJ                         |                  |    | หรือ               | ซื้อขาย                                      |           |                               |    |                   |
|------------|----------------------------|------------------|----|--------------------|----------------------------------------------|-----------|-------------------------------|----|-------------------|
| รายการ     | ะเททิ                      |                  |    |                    | เลขที่บัญชี<br>XXXXX                         |           | P-Money Bal.<br><b>900.00</b> |    |                   |
| <b>\$</b>  | Order Status 4 รายการ      | >                | 2  |                    | ซื้อ                                         | ขาย       | สับเปลี่ยน                    |    |                   |
| ¢          | Fund Analyst Report        | >                |    |                    | 🚰 สถานะคำสั่ง                                |           | 4 รายการ >                    | 2  |                   |
| X          | IPO & Rollover             | >                |    |                    | กองทุนในตะกร้า (0                            | ))        |                               |    |                   |
| <b>(</b> ) | Fund Builder Plan 1 รายการ | >                | 1. | เข้าเมนู More      |                                              |           |                               | 1. | เข้าเมนู Trade    |
| TAX        | Tax Saving Fund            | >                | 2. | เลือก Order Status |                                              |           |                               | 2. | เลือก สถานะคำสั่ง |
| L.         | Proposal Order 0 รายการ    | >                |    |                    | เลือ                                         | อกกองทุน  |                               |    |                   |
| P          | POEMS Mobile               | >                |    |                    |                                              |           |                               |    |                   |
| ตั้งค่า    |                            |                  |    |                    | ، بر ب                                       |           | 04 (00 (0001 )                |    |                   |
| 8          | ູ່ ນ້ອມູລຜູ້ໃช້<br>        | >                |    |                    | วนทการายการ                                  |           | 26/03/2021 >                  |    |                   |
|            | สแกนนิ้วมือ                | 1                |    |                    | <sup>ห่</sup> อเวลาแล้วจะเห็น<br>ยอดรวม 1 าท |           | ดำเนินการ                     |    |                   |
| 6          | ลัพเดทข้อแลกองทนใหม่       | >                |    |                    |                                              |           |                               |    |                   |
| Home       | Trade Portfolio P-Money    | <b>B</b><br>More |    |                    | Home Trade                                   | Portfolio | P-Money More                  |    | 19                |

# Portfolio

![](_page_21_Picture_1.jpeg)

![](_page_22_Figure_0.jpeg)

### Portfolio (ต่อ)

![](_page_23_Figure_1.jpeg)

#### History 4 Tax Saving Porfolio History **Divident History** History Q Search for Mutual Fund TMB-ES-CHINA-A Buy 05/03/2021 · FBP Units Baht Nav 13.8905 215.9749 3,000.00 PWIN Buy 05/03/2021 · FBP Nav Units Baht 18.9008 264.5390 5,000.00 **KF-INDIA** Buy 05/03/2021 · FBP Nav Units Baht 10.5818 189.0037 2,000.00 TMB-ES-CHINA-A Buy 05/02/2021 · FBP Nav Units Baht 3,000.00 14.9143 201.1492 **KF-INDIA** Buy 05/02/2021 · FBP Nav Units Baht 10 5732 2 000 00 189 1574

#### Portfolio History

แสดงประวัติการลงทุนย้อนหลัง (ชื่อ/ขาย/SWO/SWI)

#### Dividend History

• แสดงประวัติปันผลที่ท่านได้รับ

#### Taxsaving History (Buy)

 แสดงเฉพาะรายการซื้อ ของกองทุนลดหย่อนภาษี
 เพื่อตรวจสอบว่าท่านซื้อกองทุนลดหย่อนภาษีในแต่ละประเภท ไปมูลค่าเท่าไหร่ในแต่ละปี

![](_page_24_Figure_0.jpeg)

# Tax saving fund

![](_page_25_Picture_1.jpeg)

### Tax saving Fund

#### เลือกเมนู ลดหย่อนภาษี 04:28 Fund เราคัดเลือก สุดยอดกองทุน จากแต่ละบลจ. เพื่อคุณ จำลองพอร์ต ลดหย่อนภาษี ออมกองทุน ข้อมูลกองทุน กองทุนแนะนำ Toppick SSF GMF FIF & Gold RMF KGARMF 16.6359 +2.26% กองทุนเปิดเค โกลบอล แอลโลเคชั่น เพื่อการเ... 18/02/2564 1 เดือน KGHRMF 13.7389 -1.99% กองทุนเปิดเค โกลบอล เฮลท์แคร์ หุ้นทุนเพื่อก... 18/02/2564

10.7642

-0.57%

**KT-BOND RMF** 

1

#### แสดงบลจ. ที่สามารถซื้อกองทุนลดหย่อนภาษีได้ทันที ผ่านแอปพลิเคชัน

ท่านสามารถเปิดบัญชี สำหรับซื้อกองทุนลดหย่อนภาษีของแต่ละบลจ. เพิ่มเติม โดยติดต่อได้ที่ O2 635 1718 หรือ fa@phillip.co.th

| ← Tax Saving                                                                              | ประวัติรายการ                                 | <br>← ประวัติย้                                         | ้อนหลัง                             |                    |
|-------------------------------------------------------------------------------------------|-----------------------------------------------|---------------------------------------------------------|-------------------------------------|--------------------|
| บริษัทหลักทรัพย์จัดการกอ<br>จำกัด                                                         | งงทุน วรรณ                                    | บันทึกซื้อขาย                                           | บันทึกปันผล                         | ลดหย่อนภาษี<br>    |
| One Asset Management Comp                                                                 | any Limited                                   | บันทึกรายการซื้อ                                        | กองทุนลดหย่อน                       | าาษี               |
| <u>()</u><br><u> พ</u> е <u> ซื้อได้ทั</u>                                                | นที 12                                        | 2021 👻                                                  |                                     | 500,000            |
| <b>บริษัทหลักทรัพย์จัดการกอ</b><br><b>ลิป จำกัด</b><br>Phillip Asset Management Com       | า <b>งทุนรวม ฟิล</b><br>npany Limited         | <b>500,000</b><br>RMF                                   | 0<br>SSF                            |                    |
| <b>P PHILLIP</b><br>ASSET MANAGEMENT<br>Your Partner in Investment                        | uñ 3                                          | ประวัติการลงทุน                                         | ń                                   | עאטס ∽             |
| บริษัทหลักทรัพย์จัดการกอ<br>จำกัด (มหาชน)<br>Krung Thai Asset Management<br>อังไม่เปิดบัญ | <b>องทุน กรุงไทย</b><br>Plc.<br><b>yชี</b> 31 | <b>PWINRMF</b><br>PHILLIP WORL<br>หน่วย <b>40,632</b> . | D INNOVATION R<br><b>5678</b> ຈຳນວນ | ETIREME<br>500,000 |
| <b>บริษัทหลักทรัพย์จัดการกอ</b><br><b>เพิล จำกัด</b><br>Principal Asset Management C      | o <b>งทุน พรินซิ</b><br>ompany Limited        |                                                         |                                     |                    |

#### ออมกองทุน (Fund Builder Plans)

สร้างโอกาสรับผลตอบแทนมากกว่าเงินฝาก โดยสร้างแผนออมกองทุนรายเดือน ด้วยเงินขั้นต่ำเดือนละ 1,000 บาท

![](_page_27_Picture_2.jpeg)

# ออมกองทุนรายเดือน (FBP)

![](_page_27_Picture_4.jpeg)

### Fund Builder Plans

ท่านสามารถสร้างแผนออมกองทุนรายเดือน ด้วยเงินขั้นต่ำเดือนละ 1,000 บาทต่อแผน โดยแต่ละแผนสามารถออมได้หลายกองทุน

เลือกเมนู ออมกองทุน 04:28 Q ค้นหากองทุน เราคัดเลือก สุดยอดกองทุน จากแต่ละบลจ. เพื่อคุณ ลดหย่อนภาษี ออมกองทน ข้อมูลกองทน จำลองพอร์ต กองทุนแนะนำ Toppick SSF GMF FIF & Gold RMF KGARMF 16.6359 +2.26% กองทนเปิดเค โกลบอล แอลโลเคชั่น เพื่อการเ... 18/02/2564 KGHRMF 13.7389 -1.99% กองทุนเปิดเค โกลบอล เฮลท์แคร์ หุ้นทุนเพื่อก... 18/02/2564 **KT-BOND RMF** 10.7642 -0.57%

![](_page_28_Picture_3.jpeg)

![](_page_28_Picture_4.jpeg)

# ข้อมูลกองทุน (Fund information)

![](_page_29_Picture_1.jpeg)

![](_page_29_Picture_2.jpeg)

### ค้นหากองทุน (Search Funds)

| 1                                                   |                                     |                                              |
|-----------------------------------------------------|-------------------------------------|----------------------------------------------|
| เลือกค้นหากอ                                        | งงทุน                               |                                              |
| 04:28 III                                           |                                     | -                                            |
| Q ค้นหากองทุน                                       |                                     |                                              |
| Superior<br>Superior                                | เราคัด<br>สุดยอด<br>จากแต่<br>เพื่อ | <b>ทเลือก</b><br>กกองทุน<br>ก่ละบลจ.<br>อคุณ |
| จำลองพอร์ต ลดหย่อนภาษี ออมกอง                       | อ<br>อทุน ข้อมูลกอ                  | ονημ                                         |
| กองทุนแนะนำ Toppick                                 |                                     |                                              |
| RMF SSF GMF                                         | FIF & G                             | iold                                         |
| KGARMF<br>กองทุนเปิดเค โกลบอล แอลโลเคชั่น เพื่อการเ | <b>16.6359</b><br>18/02/2564        | <b>+2.26%</b><br>1 เดือน                     |
| KGHRMF                                              | 13.7389                             | -1.99%                                       |
| กองทุนเปิดเค โกลบอล เฮลท์แคร์ หุ้นทุนเพื่อก         | 18/02/2564                          | 1 เดือน                                      |
| KT-BOND RMF                                         | 10.7642                             | -0.57%                                       |

### 2

#### แสดงกองทุนที่เคยค้นหา

![](_page_30_Picture_4.jpeg)

3

พิมพ์ชื่อกองทุนที่ต้องการค้นหา ระบบจะคัดกรอง จาก ชื่อย่อกองทุน EN และ ชื่อเต็มกองทุน TH

| PWINRMF         12.9033         +6.59           กองทุนเปิดฟิลลิปเวิลด์จินโนเวชั่นเพื่อการเลี้ย         18/02/2564         1.10           Foreign Investment Fund         21.8076         +6.01           กองทุนเปิดฟิลลิปเวิร์ลอินโนเวชั่น         18/02/2564         1.10 | Retirement Mutual Fund (RMF)                   |            |        |
|----------------------------------------------------------------------------------------------------|------------------------------------------------|------------|--------|
| กองทุนเปิดฟิลลิปเวิลด์อินโนเวชั่นเพื่อการเสี้ย 18/02/2564 1 เดี<br>Foreign Investment Fund           PWIN         21.8076         +6.01 <sup>1</sup> กองทุนเปิดฟิลลิปเวิร์ลอินโนเวชั่น         18/02/2564         1 เดี                                                    | PWINRMF                                        | 12.9033    | +6.59  |
| Foreign Investment Fund           PWIN         21.8076         +6.01 <sup>4</sup> กองทุมเปิดฟิลลิปมิวีร์ลอินโนเวชั่น         18/02/2564         1 เดีย                                                                                                    | กองกุนเปิดฟิลลิปเวิลด์อินโนเวชั่นเพื่อการเลี้ย | 18/02/2564 | 1 ເດີດ |
| PWIN         21.8076         +6.01'           กองทุบเปิตฟิลลิปเวิร์สอินโนเวชั่น         18/02/2564         1 เดีย                                                                                                    | Foreign Investment Fund                        |            |        |
| กองทุบเปิดฟิลลิปมิร์ลอินไนเวชั่น 18/02/2584 1 เดิง<br>                                                                                                    | PWIN                                           | 21.8076    | +6.01  |
|                                                                                                    | กองทุนเปิดฟิลลิปเวิร์ลอินโนเวชั่น              | 18/02/2564 | 1 ເດືອ |
|                                                                                                    |                                                |            |        |

### ข้อมูลกองทุน : จัดอันดับ (Fund Ranking)

![](_page_31_Picture_1.jpeg)

แสดงการจัดอันดับกองทุนตาม Performance ย้อนหลัง

![](_page_31_Figure_3.jpeg)

| 04:28 📊                    |           |              | )       |
|----------------------------|-----------|--------------|---------|
| ปิด                        | กองทุน    |              | С       |
| กองทุนแนะนำ                | จัดอันดับ | กองทุนที่ชอบ | ประ     |
| CategoryFund<br>ทั้งหมด    |           |              | ļģļ     |
| 1m 3m (                    | 6m YTD    | 1Y 3         | Y 5Y    |
| TMBOIL                     |           | 3.6497       | +20.15% |
| กองทุนเปิดทหารไทย ออย      | ล์ฟันด์   | 08/03/2564   | 1 เดือง |
| KT-OIL                     |           | 2.9090       | +19.90% |
| กองทุนเปิดเคแทม ออยล์      | ฟันด์     | 08/03/2564   | 1 เดือน |
| TISCOOIL                   |           | 3.7777       | +19.84% |
| กองทุนเปิด ทีสโก้ ออยล์ พ้ | ในด์      | 08/03/2564   | 1 เดือบ |
| KF-OIL                     |           | 3.3072       | +19.84% |
| กองทุนเปิดกรุงศรีออยล์     |           | 08/03/2564   | 1 เดือน |
| K-OIL                      |           | 4.2165       | +19.19% |
| กองทุนเปิดเค ออยล์         |           | 08/03/2564   | 1 เดือน |

สามารถเลือกดู ประเภทสินทรัพย์ของกองทุน

#### Filter :

- Sorting Performance จากมากไปน้อย หรือ จากน้อยไปมาก
- ระดับความเสี่ยงกองทุน

• บลจ.

สามารถเลือกดู Performance ย้อนหลัง

### 🛛 ข้อมูลกองทุน (ต่อ)

![](_page_32_Figure_1.jpeg)

### 2

#### สามารถเลือกดูข้อมูลกองทุนได้จาก กองทุนที่ชอบ, ประเภทกองทุน หรือ บลจ.

| 04:2  | 8 11               |              |            |         |
|-------|--------------------|--------------|------------|---------|
| ปิด   |                    | กองทุน       |            | Q       |
| มะนำ  | ຈັດອັນດັນ          | กองทุนที่ชอบ | ປຣະເກາ     | ากองทุน |
| PCA   | SH                 |              | 12.5457    | -0.00%  |
| กองทุ | นเปิดฟิลลิปบรีหารเ | ຈັບ          | 09/03/2564 | 1 เดือน |
|       |                    |              |            |         |
| -     |                    |              |            |         |
|       |                    |              |            |         |
|       |                    |              |            |         |
| -     |                    |              |            |         |
|       |                    |              |            |         |
| -     |                    |              |            |         |
| -     |                    |              |            |         |
|       |                    |              |            |         |
| -     |                    |              |            |         |
|       |                    |              |            |         |
| -     |                    |              |            |         |
|       |                    |              |            |         |
|       |                    |              |            |         |
|       |                    |              |            |         |

![](_page_32_Figure_5.jpeg)

Equity RMF กองทุนรวมตราสารทุนเพื่อการเลี้ยงชีพ

| 04:28                 | In Arrowski i Arrowski i Ar |     |
|-----------------------|----------------------------------------------------------------------------------------------------|-----|
| ปิด                   | กองทุน                                                                                                    | Q   |
| ຈັດອັນດັນ             | กองทุนที่ชอบ ประเภทกองทุน                                                                                                    | บลจ |
| Aberdeen,<br>Standard | Aberdeen Standard Asset Management (Th<br>บริษัทหลักกรัพย์จัดการกองทุน อเบอร์ดีน สแตนดาร์ด (ปร                                                                                                    | 24  |
| 2 AMERICA             | Asset Plus Fund Management Company Li<br>บริษัทหลักกรัพย์จัดการกองกุน แอสเซก พลัส จำกัด                                                                                                    | 50  |
| <b>BRLAM</b>          | BBL Asset Management Co., Ltd.<br>บริษัทหลักกรัพย์จัดการกองกุนรวม บัวหลวง จำกัด                                                                                                    | 62  |
| ****                  | Innotech Asset Management Company Limi<br>บริษัทหลักกรัพย์จัดการกองกุนอินโนเกค จำกัด                                                                                                    | 6   |
| <b>9</b>              | Kasikorn Asset Management Company Limi<br>บริษัทหลักกรัพย์จัดการกองกุน กสิกรไทย จำกัด                                                                                                    | 115 |
| E                     | Kiatnakin Phatra Asset Management Comp…<br>บริษัทหลักกรัพย์จัดการกองกุน เกียรดินาคินภักร จำกัด                                                                                                    | 45  |
| (S)<br>KTAM           | Krung Thai Asset Management Plc.<br>บริษัทหลักกรัพย์จัดการกองกุน กรุงไทย จำกัด (มหายน)                                                                                                    | 109 |
|                       | Krungsri Asset Management Co.,Ltd.<br>มริษัทหลักกรัพย์จัดการกองกุน กรุงศรี จำกัด                                                                                                    | 126 |
| El Fact               | Land and Houses Fund Management Com                                                                                                    | 90  |

### วิธีเพิ่มกองทุนที่ชอบ (Fund Favorite)

### 1

#### สังเกตรูปดาว

| 04:28                                       |                           |      |          |
|---------------------------------------------|---------------------------|------|----------|
| ปิด                                         | PCASH                     |      | ☆        |
| ภาพรวม                                      | ข้อมูลพิ้นฐาน             | tÑ   | จันปันผล |
| Phillip Cash Mana<br>กองทุนเปิดฟิลลิปบริหาร | agement Open End<br>sເຈັບ | Fund | 1        |
| 12.5457                                     |                           | ซื้อ | 12.5458  |
| +0.0001 (+0.01%)                            |                           | ขาย  | 12.5457  |
| NAV ณ วันที่ 09/03/25                       | 564                       |      |          |
| ราคาหน่วยลงทุนย้อนหล                        | ลัง                       |      |          |
| <b>1m</b> 3m                                | 6m 1Y                     | 3Y   | 5Y       |
| 458                                         |                           |      |          |
| 456                                         |                           |      | /        |
| 454                                         |                           |      | /        |
| 452                                         | 1                         | /    |          |
| 450                                         | 1                         |      |          |
| 448                                         |                           |      |          |

### 2

#### กดที่รูปดาวจะเปลี่ยนเป็นสีเหลือง

![](_page_33_Picture_6.jpeg)

1 เดือน

3 เดือน

6 เดือน

### \_\_\_\_ ,

3

![](_page_33_Picture_8.jpeg)

### กองทุนแนะนำ Fund Top Pick

| Q ค้นหากองทุน                                                                                                    |                                            |                   |
|----------------------------------------------------------------------------------------------------|--------------------------------------------|-------------------|
|                                                                                                    |                                            | ~                 |
|                                                                                                    |                                            |                   |
|                                                                                                    |                                            |                   |
|                                                                                                    |                                            | ,                 |
| จำลองพอร์ต ลดหย่อนภาษิ ออมกอ                                                                                                    | งงทุน ข้อมูลกล                             | งงทุน             |
| กองทนแนะนำ Toppick                                                                                                    |                                            |                   |
|                                                                                                    |                                            |                   |
| RMF SSF GMF                                                                                                    | FIF & G                                    | iold              |
|                                                                                                    |                                            |                   |
| KGARMF                                                                                                    | 16.2613                                    | +2.26%            |
| กองทุนเปิดเค โกลบอล แอลโลเคชั่น เพื่อการเ                                                                                                    | 04/03/2564                                 | 1 เดือน           |
| KGHRMF                                                                                                    | 13.0151                                    | -1.99%            |
| กองทุนเปิดเค โกลบอล เฮลท์แคร์ หุ้นทุนเพื่อก                                                                                                    | 04/03/2564                                 | 1 เดือน           |
| KT-BOND RMF                                                                                                    | 10.6694                                    | -0.57%            |
|                                                                                                    | 04/03/2564                                 | 1 เดือบ           |
| กองทุนเปิดเคแทม เวิลด์ บอนด์ เพื่อการเลี้ยงชีพ                                                                                                    | 16.1766                                    | +4.25%            |
| กองทุนเปิดเคแทม เวิลด์ บอนด์ เพื่อการเสี้ยงชีพ<br>PRINCIPAL EQRMF                                                                                                    |                                            | 1.650             |
| กองทุนเปิดเคแทม เวิลด์ บอนด์ เพื่อการเลี้ยงชีพ<br>PRINCIPAL EQRMF<br>กองทุนเปิดพรินชิเพิล หุ้นทุนเพื่อการเลี้ยงชีพ                                                                        | 05/03/2564                                 | 1 1000            |
| กองทุนเปิดเคแทม เวิลด์ บอนด์ เพื่อการเลี้ยงชีพ<br>PRINCIPAL EQRMF<br>กองทุนเปิดพรินชิเพิล หุ้นทุนเพื่อการเลี้ยงชีพ<br>PRINCIPAL MMRMF                                                     | 05/03/2564<br>11.6881                      | -0.01%            |
| กองทุนเปิดเคแทม เวิลด์ บอนด์ เพื่อการเลี้ยงชีพ<br>PRINCIPAL EQRMF<br>กองทุนเปิดพรินชิเพิล หุ้นทุนเพื่อการเลี้ยงชีพ<br>PRINCIPAL MMRMF<br>กองทุนเปิดพรินชิเพิล มันนี่ มาร์เก็ดเพื่อการเลื้ | 05/03/2584<br><b>11.6881</b><br>05/03/2564 | -0.01%<br>1 เดือน |

P-Money

| 04:28                 |                            |                |         |
|-----------------------|----------------------------|----------------|---------|
| ปิด                   | กองทุน                     |                | C       |
| กองทุนแนะนำ           | ຈັດວັນດັບ                  | กองทุนที่ชอบ   | Us:     |
| ทั้งหมด               | RMF                        | F GMF          | ) (F    |
| กองทุนรวมเพื่อการเ    | ลี้ยงชีพ                   |                |         |
| KGARMF                |                            | 16.2521        | +0.20%  |
| กองทุนเปิดเค โกลบอล   | ล แอลโลเคชั่น เพื่อการเ    | 08/03/2564     | 1 เดือเ |
| KGHRMF                |                            | 13.0190        | -4.79%  |
| กองทุนเปิดเค โกลบอล   | ล เฮลท์แคร์ หุ้นทุนเพื่อก  | 08/03/2564     | 1 เดือเ |
| KT-BOND RMF           |                            | 10.6407        | -1.02%  |
| กองทุนเปิดเคแทม เวิล  | าด์ บอนด์ เพื่อการเลี้ยง   | ชีพ 08/03/2564 | 1 เดือเ |
| ONE-UGERMF-           | A                          | 21.4183        | -1.47%  |
| กองทุนเปิด วรรณ อัล   | ติเมท โกลบอล อิควิตี้ เ    | 08/03/2564     | 1 เดือเ |
| PRINCIPAL EQF         | RMF                        | 16.2442        | +3.34%  |
| กองทุนเปิดพรินซิเพิล  | หุ้นทุนเพื่อการเลี้ยงชีพ   | 09/03/2564     | 1 เดือเ |
| PRINCIPAL MM          | RMF                        | 11.6882        | -0.02%  |
| กองทุนเปิดพรินซิเพิล  | มันนี่ มาร์เก็ตเพื่อการเล  | â 09/03/2564   | 1 เดือเ |
| PRINCIPAL iPR         | OPRMF                      | 16.0164        | -4.96%  |
| กองทุนเปิดพรินซิเพิล  | พร็อพเพอร์ตี้ อินคัมเพื่   | 09/03/2564     | 1 เดือเ |
| PWINRMF               |                            | 10.7954        | -3.86%  |
| กองทุนเปิดฟิลลิปเวิลเ | ถ์อินโนเวชั่นเพื่อการเลี้ย | 08/03/2564     | 1 เดือเ |
|                       |                            |                |         |

#### แสดงกองทุนแนะนำทั้งหมด จาก Fund Analyst

### Fund Information

| itac-T 🚾 👫 📶 🖄 👮                | ॼ ∰॥ ≍ 👿 🖪 🛛 11:00                        |                        |
|---------------------------------|-------------------------------------------|------------------------|
| ÷                               | PWIN                                      | *                      |
| ภาพรวม                          | ข้อมูลพื้นฐาน                             | เงินปันผล              |
| Phillip Worl<br>กองทุนเปิดฟิลลี | d Innovation Fund<br>ลีปเวิร์ลอินโนเวชั่น | 6                      |
| 18.7024                         |                                           | ชื่อ 18.9047           |
| -0.7939 (-4.0                   | 7%)                                       | ขาย18.7003             |
| ราคาหน่วยลงทุ                   | นย้อนหลัง                                 |                        |
| 1M 3M                           | 6M 1Y                                     | 3Y 5Y                  |
| 24                              |                                           | M                      |
| 16                              |                                           | www                    |
| 12                              | m                                         | d                      |
| 8                               |                                           |                        |
| 05/10/18 28/01/19 24            | /05/19 17/09/19 10/01/20 05/05            | 5/20 29/08/20 23/12/20 |
|                                 | ซื้อกองทุน                                |                        |

![](_page_35_Picture_2.jpeg)

| dtac-T 🚾 🏪 🖉 | 2 E                                       | ፤□፤ 68% 💷፣ 11:01 |
|--------------|-------------------------------------------|------------------|
| ÷            | PWIN                                      | *                |
| ภาพรวม       | ข้อมูลพื้นฐาน                             | เงินปันผล        |
|              |                                           |                  |
|              |                                           |                  |
|              |                                           |                  |
|              |                                           |                  |
|              |                                           |                  |
|              |                                           |                  |
|              | กองทุนนี้<br>ไม่มีประวัติการจ่ายเงินปันผล |                  |
|              |                                           |                  |
|              |                                           |                  |
|              |                                           |                  |
|              |                                           |                  |
|              |                                           |                  |
|              | ชื่อถองทุน                                |                  |

# Proposal Order

![](_page_36_Picture_1.jpeg)

#### Proposal Order

ข่องทางการรับคำแนะนำในการลงทุน จากที่ปรึกษาการเงิน และการลงทุนของท่าน

![](_page_36_Picture_4.jpeg)

### Proposal Order

#### ช่องทางการรับคำแนะนำในการลงทุน จากที่ปรึกษาการเงินและการลงทุนของท่าน

![](_page_37_Figure_2.jpeg)

![](_page_37_Picture_3.jpeg)

| ← Proposal O                                               | rder                                             |
|------------------------------------------------------------|--------------------------------------------------|
| ้เลขที่บัญชี<br>XXXXX                                      | P-Money Bal.<br><b>0.00</b>                      |
| Agent Name<br>29/03/2564                                   | L                                                |
| Buy PWIN,PCASH.                                            |                                                  |
| *การลงทุนมีความเสี่ยง กรุณา<br>สรุปข้อมูลสำคัณ(fact sheet) | ศึกษาข้อมูลใน หนังสือชี้ชวนส่วน<br>ก่อนตัดสินใจ* |
| กองทุนผลตอบแทนเด่นครับ                                     |                                                  |
| แนะนำซื้อ                                                  |                                                  |
| PWIN                                                       | <b>100,000.00</b> บาท                            |
| PCASH                                                      | <b>50,000.00</b> บาท                             |
| ช่องทางชำระเงิน                                            | โปรดระบุ >                                       |
| วันที่ทำรายการ                                             | 29/03/2021 >                                     |
| ส่ง                                                        | คำสั่ง                                           |
| Ų                                                          | ฏิเสธ                                            |

### Proposal Order (ต่อ)

![](_page_38_Picture_1.jpeg)

![](_page_38_Figure_2.jpeg)

| ← สถานะคำสั่ง<br>เลงที่บัญช<br>xxxxx | P-Money Bal.<br><b>0.00</b>    |
|--------------------------------------|--------------------------------|
| หมายเลขตะกร้า : 323783               | ยกเลิกคำสั่ง                   |
| PWIN<br>29/03/2021<br>② New Order    | ชื <b>่อ</b><br>100,000.00 บาท |
| PCASH<br>29/03/2021                  | ື່ <b>50,000.00</b> ບາກ        |
|                                      |                                |
|                                      |                                |
|                                      |                                |

# IPO / Roll-Over

![](_page_39_Picture_1.jpeg)

#### **IPO & Rollover** ไม่พลาดทุกการลงทุน กับกองทุนเปิดใหม่ (IPO) และกองกุน Roll-over ของทุก บลจ. ได้ง่ายๆ แค่คลิก dtac-T 1000 40 all 🗶 📥 5 10172% 11:04 IPO & Rollover ← **KFINNO-A** กองทุนเปิดกรุงศรี Disruptive Innovation ชนิ... IPO krungsri 22/03/2021 - 30/03/2021 SCBCHINA กองทุนเปิดไทยพาณิชย์ Active All China Equ... IPO 16/03/2021 - 22/03/2021 LHGREEN-A กองทุนเปิด แอล เอช กรีน เทคโนโลยี ชนิดสะ... IPO LH Fund 15/03/2021 - 23/03/2021 MEURO Ο $\triangleleft$

### IPO & Roll-Over

![](_page_40_Picture_1.jpeg)

#### **IPO & Rollover** $\leftarrow$ 3 **KFINNO-A** กองทุนเปิดกรุงศรี Disruptive Innovation ชนิ... **IPO** krungsri 22/03/2021 - 30/03/2021 **SCBCHINA** กองทุนเปิดไทยพาณิชย์ Active All China Equ... **IPO** SCB 🏠 16/03/2021 - 22/03/2021 LHGREEN-A กองทุนเปิด แอล เอช กรีน เทคโนโลยี ชนิดสะ... **IPO** LH Fund 15/03/2021 - 23/03/2021 MEURO

#### IPO & Rollover 4 krungsri Asset Manag of Omenty column **KFINNO-A** กองทุนเปิดกรุงศรี Disruptive Innovation ชนิดสะสม มูลค่า IPO 22/03/2021 - 30/03/2021 วันที่เริ่มเสนอขาย ปฏิเสธ 6 ความเสี่ยงแลกเปลี่... ระดับความเสี่ยง 500 ลงทุนขั้นต่ำ อายโครงการ ผลตอบแทนคาดการณ์ นโยบายการลงทุน กองทุนจะลงทุนในกองทุนรวมต่ ท่านสามารถซื้อ ARK Disruptive Innovation F กองทุน IPO ได้ทันที ถือหั้นของ Ark Investment มีน ้ของบริษัทต่างๆ ทั่ โลกที่มีการด่ ตามวันที่เสนอขาย ้ได้ประโยชน์เกี่ยวขุ่มการเปลี่ยนแ การเกิดนวัตกรรมใหม่ๆ \*กองทนจะป้อง กันความเสี่ยงจากอัตราแลกเปลี่ยนไม่น้อย กว่าร้อยละ 90 (เกือบทั้งจำนวน) ซื้อกองทุน

## Fund Analyst Report

![](_page_41_Picture_1.jpeg)

#### **Fund Analyst Report**

บทวิเคราะห์กองทุนรวม รายสัปดาห์ รายเดือน และกองทุนแนะนำ Top-Pick ที่ได้รับการคัดเลือก มาแล้วเป็นอย่างดี โดยนักวิเคราะห์กองทุนมืออาชีพ

| dtac-T Water | ) "l × <b>- 5</b> | 1□172% == 1:04 |
|--------------|-------------------|----------------|
| ÷            | Fund Analyst      | Report         |

Analyst Talk

![](_page_41_Picture_6.jpeg)

![](_page_41_Picture_7.jpeg)

![](_page_41_Picture_8.jpeg)

Phillip Investment Forum อย่าซื้อ SSF-RMF แค่อยากลด 2021: จัดทัพ DCA อย่างไร ให้ หย่อนภาษี ตอบโจทย์โลกการลงทน 2021 (on 1 Feb.2021)

#### **IPO**

IPO/ Roll-over as of 10 March 2021 (Thai version). 11/03/2021

#### Weekly

Fund Weekly Strategy (15-22 Mar 2021)-TH 16/03/2021

Fund Weekly Strategy (8-15 Mar 2021)-TH 09/03/2021

0

Fund Wookly Stratogy (1-8 Mar 2021)

 $\triangleleft$ 

### Fund Analyst Report

| IL | ເพົ່ນເຕົ | IJ                      |          |                  |   |
|----|----------|-------------------------|----------|------------------|---|
|    | รายการ   | ะเมนู                   |          |                  |   |
|    | 5        | Order Status            | 4 รายการ | >                |   |
|    | Ø        | Fund Analyst Report     |          | >                | 2 |
|    | X        | IPO & Rollover          |          | >                |   |
|    |          | Fund Builder Plan       | 1 รายการ | >                |   |
|    | TAX      | Tax Saving Fund         | >        |                  |   |
|    | L.       | Proposal Order 0 รายการ |          | >                |   |
|    | P        | POEMS Mobile            |          | >                |   |
|    |          |                         |          |                  |   |
|    | ตั้งค่า  |                         |          |                  |   |
|    | 8        | ข้อมูลผู้ใช้            |          | >                |   |
|    |          | สแกนนิ้วมือ             |          | D                |   |
|    | 6        | อัพเดทข้อมลกองทมใหม่    |          | 1                |   |
|    |          | Trade Portfolio         | P-Money  | <b>B</b><br>More |   |

#### ← Fund Analyst Report

#### Analyst Talk

![](_page_42_Picture_4.jpeg)

![](_page_42_Picture_5.jpeg)

Phillip Investment Forum 2021: จัดทัพ DCA อย่างไร ให้ ตอบโจทย์โลกการลงทุน 2021 (on 1 Feb.2021)

rum อย่าซื้อ SSF-RMF แค่อยากลด งไร ให้ หย่อนภาษี น 2021

#### IP0

IPO/ Roll-over as of 10 March 2021 (Thai version). 11/03/2021

#### Weekly

Fund Weekly Strategy (15-22 Mar 2021)-TH 16/03/2021

Fund Weekly Strategy (8-15 Mar 2021)-TH 09/03/2021

#### • คลิปวิดีโอการลงทุนในกองทุน

ข้อมูล IPO / Roll-over

บทวิเคราะห์กองทุนรวมรายสัปดาห์ รายเดือน กองทุนแนะนำ Top-Pick ที่ได้รับการคัดเลือกมาแล้วเป็นอย่างดี โดยนักวิเคราะห์กองทุนรวมมืออาชีพ

# P-Money

![](_page_43_Picture_1.jpeg)

#### **P-Money** กระเป๋าเงินออนไลน์ สะดวกสบายรวดเร็ว และขยายเวลา cut-off time ในการซื้อกองทุนให้ท่าน เพียงชำระค่าซื้อผ่าน P-Money P-Money XXXX:P-Money 900.00 um 900.00 • เพิ่มเติม > ฝากเงิน 12 มี.ค. 2021 +1,000.00 50 ฝากเงิน ถอนเงิน ŵ B G Home Trade Portfolio P-Money More

4

**P-Money** Swipe เลื่อนซ้าย-ขวา เพื่อเปลี่ยนบัญชี P-Money ยอดเงินที่ใช้ได้ XXXX : P-Money ยอดเงินที่ใช้ได้ 900.00 <sub>un</sub> ยอดเงินคงเหลือ ยอดเงินคงเหลือ 900.00 ปรับปรุงล่าสุด :13:04 ประวัติรายการ P-Money ย้อนหลัง • ประวัติรายการ เพิ่มเติม > ฝากเงิน +1,000.00 12 มี.ค 2564 ทำรายการฝากเงิน ทำรายการถอนเงิน ( **P** ŕ ฝากเงิน ถอนเงิน B ē P-Money Home Trade More

# Thank You

![](_page_45_Picture_1.jpeg)